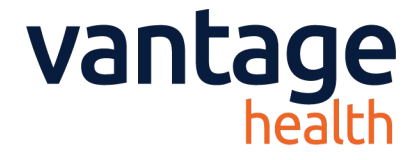

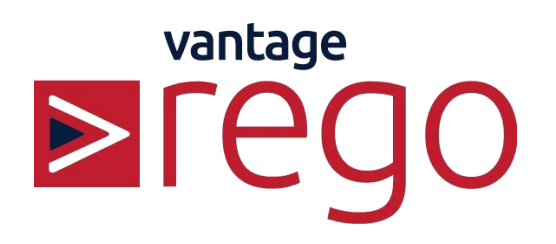

**Guide for Sending Advice & Guidance** 

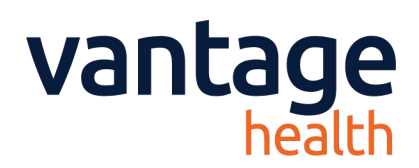

# **Guide for sending an Advice & Guidance Referral**

#### 1. Launch Rego via System One:

a) Start a consultation for a patient and Select 'Auto Consultation'

- b) Click 'Help & Guidance'
- c) Click 'Rego Advice & Guidance'

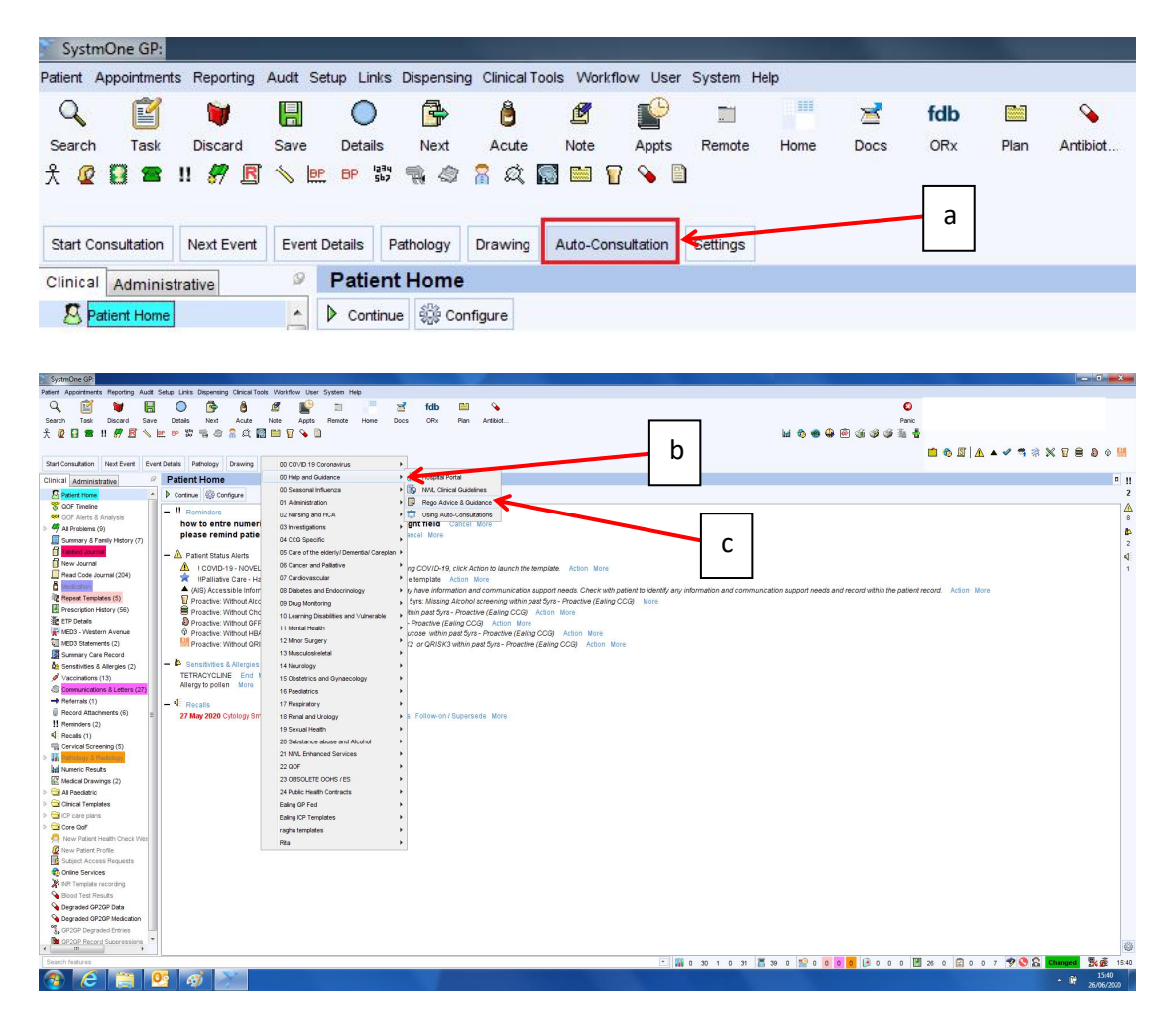

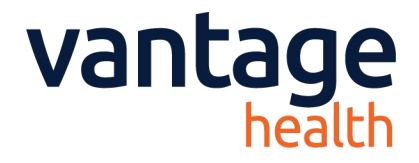

d) Click 'Ok' on the window that appears.

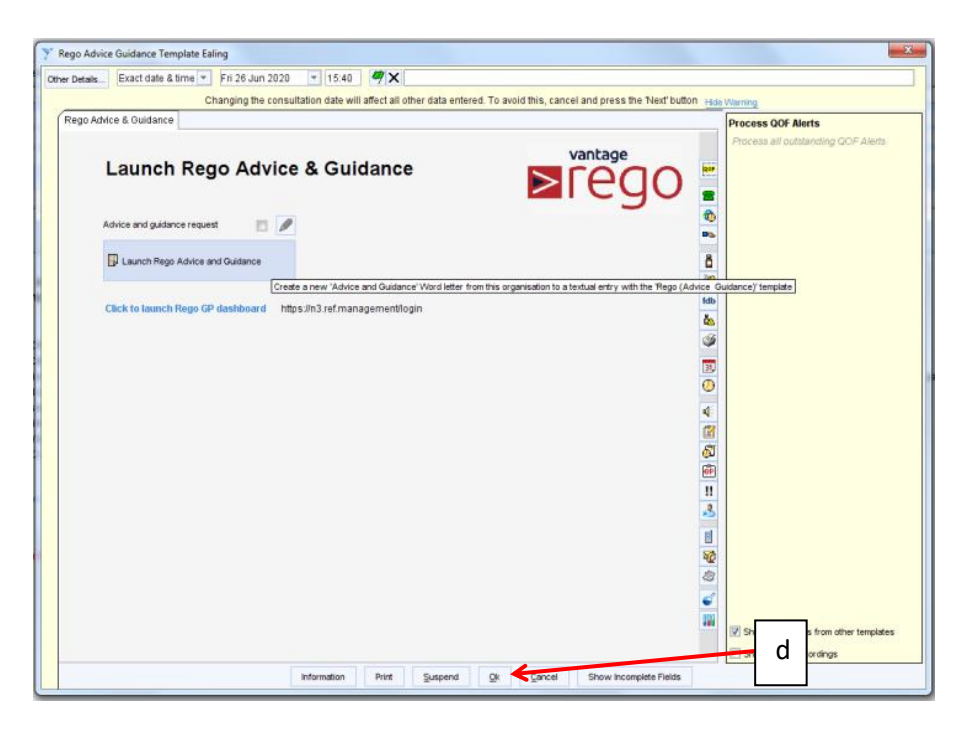

e) Click 'Write Now' to open the document.

| SystmOne GP:                                                                                                    |                                        |                                 |                                                                    |                                                                                                    |                              | _ 6 X                                     |
|----------------------------------------------------------------------------------------------------|----------------------------------------|---------------------------------|--------------------------------------------------------------------|----------------------------------------------------------------------------------------------------|------------------------------|-------------------------------------------|
| Patient Appointments Reporting Audit Se                                                                                                    | etup Links Dispensing Clinical Tools W | lorkflow User System Help       |                                                                    |                                                                                                    |                              |                                           |
| Q 🖾 🗑 🔲                                                                                                    | 0 6 6 8                                | 🕐 🖬 💻                           | 🤘 fdb 🔛 💊                                                          |                                                                                                    |                              | 0                                         |
| Search Task Discard Save                                                                                                    | Details Next Acute Note                | a Arots Remote Home             | Docs OBy Ban Artified                                              |                                                                                                    |                              | Panic                                     |
| + 0 D = 1 # B & bt                                                                                                    |                                        | 0.0                             |                                                                    |                                                                                                    |                              | 2. 4                                      |
|                                                                                                    |                                        |                                 |                                                                    |                                                                                                    |                              |                                           |
|                                                                                                    |                                        | * Rego Advice Guidance Templat  | ate Ealing                                                         |                                                                                                    | 23                           | 🚽 🔹 🕲 🗶 🔺 🖌 🗶 🕲 🖉 🔜                       |
| Next Event Event Details Pathology                                                                                                    | Drawing Auto-Consultation Se           | Other Details Exact date & time | 15.40 Fri 26 Jun 2020 V 15.40 4 X                                  |                                                                                                    |                              |                                           |
| Clinical Administrative                                                                                                    | X No problems linked to this           |                                 | New Letter                                                         | X                                                                                                    |                              |                                           |
|                                                                                                    | -                                      | (                               |                                                                    |                                                                                                    |                              | 2                                         |
| COE Tanalas                                                                                                    | History                                | Rego Advice & Guidance          | Other Details Exact date & time * Fri 26 Jun 2020 * 1              | 5.40 <b>X</b>                                                                                                    | ce and Guidance' Word letter |                                           |
| OF Alerts & Analysis                                                                                                    | Examination                            |                                 | Changing the consultation date will affect all other data entered. | To avoid this, cancel and press the Next' button Hide Warning                                                                                                    | lego (Advice Guidance)'      | E 4                                       |
| All Problems (9)                                                                                                    | Diagnosis                              | Launch P                        | Recipient                                                          |                                                                                                    |                              |                                           |
| Summary & Family History (7)                                                                                                    | Intervention                           | Launenn                         | Name First Name                                                    | Midde Names Surrame                                                                                                    | www.'Advice and Guidance'    |                                           |
| Tables Journal                                                                                                    | Plan                                   |                                 | Ornariostion                                                       |                                                                                                    | cfrom this organisation to a |                                           |
| New Journal                                                                                                    |                                        |                                 |                                                                    |                                                                                                    | try with the Hego (Advice    |                                           |
| Read Code Journal (204)                                                                                                    | b Continue Re Continue                 | Advice and guidance ri          | House name                                                         | Address Book                                                                                                    |                              |                                           |
|                                                                                                    | y commun egy comigure                  |                                 | Road                                                               | Directory                                                                                                    |                              |                                           |
| Repeat Templates (5)                                                                                                    | - II Reminders                         | Launch Rego Adv                 | Locality                                                           | Telephone                                                                                                    |                              |                                           |
| Prescription History (56)                                                                                                    | how to entre numeric:                  |                                 | Town                                                               | Fax                                                                                                    |                              |                                           |
| ETP Details                                                                                                    | please remind patient                  | Click to Jaunch Ran             | County                                                             |                                                                                                    |                              |                                           |
| MED3 - Western Avenue                                                                                                    | - A Datiant Status Alarts              |                                 | Postcode Find Add Mag                                              |                                                                                                    |                              |                                           |
| (i) MED3 Statements (2)                                                                                                    |                                        |                                 | Courter .                                                          |                                                                                                    |                              |                                           |
| Second dia a diamana (2)                                                                                                    | IPaliative Care - Has C                |                                 | sender                                                             |                                                                                                    |                              |                                           |
| Vaccinations (13)                                                                                                    | ▲ (AIS) Accessible Informati           |                                 | Name Virst Name                                                    | Middle Names Sumane                                                                                                    |                              | istient record Action More                |
| Communications & Lattace (27)                                                                                                    | Proactive Without Alcohol              |                                 | Organisation Western Avenue Surgery                                |                                                                                                    |                              |                                           |
| - Referrais (1)                                                                                                    | Proactive: Without Choles              |                                 | House name                                                         | Address Book                                                                                                    |                              |                                           |
| Record Attachments (6)                                                                                                    | Proactive: Without GFR wi              |                                 | Post 56 Western Avenue                                             |                                                                                                    |                              |                                           |
| II Reminders (2)                                                                                                    | Proactive: Without HBA1cf              |                                 |                                                                    | Directory                                                                                                    |                              |                                           |
| 4 Recalls (1)                                                                                                    | 110 Proactive: Without QRISK2          |                                 | Locary                                                             | Telephone 020 8743 4133                                                                                                    |                              |                                           |
| The Cervical Screening (5)                                                                                                    | - B Sensituites & Allernies            |                                 | Town                                                               | Fax 020 8743 3574                                                                                                    |                              |                                           |
| D Remaining & Recipion                                                                                                    | TETRACYCLINE End More                  |                                 | Courty                                                             |                                                                                                    |                              |                                           |
| bd Numeric Results                                                                                                    | Allergy to pollen More                 |                                 | Postcode W3 7TY Find Add Map                                       |                                                                                                    |                              |                                           |
| Medical Drawings (2)                                                                                                    | 4                                      |                                 | Writing                                                            |                                                                                                    |                              |                                           |
| Al Paediatric                                                                                                    | - • Recalls                            |                                 | Editor O SystemCone @ MS Mared                                     |                                                                                                    |                              |                                           |
| Clinical Templates                                                                                                    | 27 may 2020 Cytology officat           |                                 |                                                                    |                                                                                                    |                              |                                           |
| P CP care plans                                                                                                    |                                        |                                 | relipade choose remptate.                                          | Present Control of Control of Con |                              |                                           |
| A New Defect Health Charle Mart                                                                                                    |                                        |                                 | Letter type Advice and Guidance                                    | * Save as De                                                                                                    | e                            |                                           |
| R New Datiert Droffe                                                                                                    |                                        |                                 |                                                                    |                                                                                                    | <b>~</b>                     |                                           |
| Subject Access Requests                                                                                                    |                                        |                                 | Wite Now Create Tas                                                | a to Virite Later Gancel                                                                                                    | s from other templates       |                                           |
| Coline Services                                                                                                    |                                        |                                 | C.                                                                 | anow in suow                                                                                                    | empty recordings             |                                           |
| X NR Template recording                                                                                                    |                                        |                                 | Information Print Suspend                                          | Ok Cancel Show Incomplete Fields                                                                                                    |                              |                                           |
| S Blood Test Results                                                                                                    |                                        |                                 |                                                                    |                                                                                                    |                              |                                           |
| Source Contract Contract Contr |                                        |                                 |                                                                    |                                                                                                    |                              |                                           |
| Segraded GP2GP Medication                                                                                                    |                                        |                                 |                                                                    |                                                                                                    |                              |                                           |
| CP2GP Degraded Entries                                                                                                    |                                        |                                 |                                                                    |                                                                                                    |                              |                                           |
| CP2GP Record Suppressions                                                                                                    |                                        |                                 |                                                                    |                                                                                                    |                              | 4                                         |
| Constant Start start                                                                                                    |                                        |                                 |                                                                    |                                                                                                    |                              | - III                                     |
|                                                                                                    |                                        |                                 |                                                                    | 1 1 1 1 1 1 1 1 1 1 1 1 1 1 1 1 1 1 1                                                                                                    |                              | 0 23 20 0 20 0 0 7 Y V Changed 24 26 1541 |
| 💿 🙋 🌐 🔮                                                                                                    | 3 2 4                                  |                                 |                                                                    |                                                                                                    |                              | ▲ 13:41<br>26/06/2020                     |

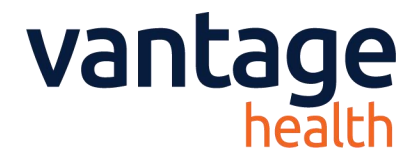

## 2. Referral Form

a) Select a name from the user list. If your name does not appear then please select 'Other' and add your details, this will then be saved so you appear on the list going forward.

b) Select a Specialty from the list by scrolling or by starting to type.

c) Select a Pathway from the indicated options

d) Enter a textual summary of the presenting issue for the reviewing consultant

e) You may choose to upload any documents

(see instructional videos https://vantage.health/RegoSupport/a&g)

f) Click 'Send' and a message will appear confirming that your referral has been sent.

| Reason for Referral                                                                                         | E                                                                                                    |                                                                            |                                                                                                    |                                                                                                    | ~                                                                                          |
|----------------------------------------------------------------------------------------------------|----------------------------------------------------------------------------------------------------|----------------------------------------------------------------------------|----------------------------------------------------------------------------------------------------|----------------------------------------------------------------------------------------------------|--------------------------------------------------------------------------------------------|
| Select Specialty                                                                                            |                                                                                                    |                                                                            |                                                                                                    | b                                                                                                    |                                                                                            |
| ENT                                                                                                    |                                                                                                    |                                                                            |                                                                                                    | -                                                                                                    |                                                                                            |
| Ears, Nose & Throa                                                                                          | ıt                                                                                                    |                                                                            | c                                                                                                    |                                                                                                    |                                                                                            |
| Indicate reason                                                                                             |                                                                                                    |                                                                            |                                                                                                    |                                                                                                    |                                                                                            |
| Balance/Dizziness                                                                                           | General ENT                                                                                            | Hearing                                                                    | Nose / Sinus                                                                                                 | Snoring & Sleep Apnoea                                                                                | Throat (inc.Voice / Swallowing)                                                            |
| Dear Dr.<br>This patient has had persiste<br>steroid nasal spray but did in<br>in the meantime? Should I re | ent nasal obstruction and snoring , and<br>nprove a bit with steroid drops for a<br>quest any imaging? | usmia and frontal headache for the<br>fortnight but relapsed when they sto | past <u>2m</u> without nasal discharge. She has<br>ppped. I think I need to refer as I imagine :<br><b>e</b> | a visible nasal polyp just visible in the upper<br>she'll need a <u>polypectomy</u> but the soonest o | r left nasal cavity. She did not respond to<br>utpatient appt. is 3m . How should I manage |
| Cancel                                                                                                    | Save Preview CRI                                                                                       | Add Attachments                                                            |                                                                                                    |                                                                                                    | Send                                                                                       |

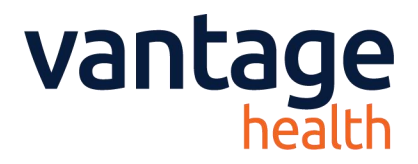

## 3. Receiving Responses

a) You will be notified of a response to a referral via an 'NHS.mail' email to the Practice's generic email address, as supplied by the CCG. We suggest this is forwarded by an administrator to the responsible doctor (the process may vary in different practices).

b) The email will not detail the response but will indicate that one has been provided, please click the link to see the response.

| VANTAGE, Health (VANTAGE, Health (VANTAGE, Health (VANTAGE, Health (VANTAGE)) | AGE DIAGNOSTICS LTD)                                                                                                    | Mark as rea |
|-------------------------------------------------------------------------------|----------------------------------------------------------------------------------------------------|-------------|
| To: BENAYAHU, Adiel (VANTAGE DIAGNOSTICS L                                    | ID);                                                                                                    |             |
|                                                                               |                                                                                                    |             |
|                                                                               | London North West<br>University Healthcare<br>NHS Trust                                                                                               |             |
|                                                                               | Dear Dr. Heath,                                                                                                    |             |
|                                                                               | Following your advice request for MICKEY MOUSE (NHS: ), you have received a reply.                                                                    |             |
|                                                                               | Please dick the button below to view the advice given. You may also respond by clicking the "Reply" button within Rego.           View Advice / Reply |             |
|                                                                               |                                                                                                    |             |
|                                                                               | Clinical Commissioning Group                                                                                                    |             |
|                                                                               | © 2020 Vantage Health                                                                                                    |             |
|                                                                               |                                                                                                    |             |

- c) The response will be listed on the right-hand side of the screen under 'Advice'
- d) Click 'Request further info' to query the case further or;

d

e) Click 'Accept and Complete' to close the advice and guidance request

| Advice 4                                                                                                    | c                                                                                                    | I<br>ENT                                                                                                    | <b>Rego Tester</b> (21-Apr-2020)<br>(Northwick Park Hospital)                                                            |
|----------------------------------------------------------------------------------------------------|----------------------------------------------------------------------------------------------------|----------------------------------------------------------------------------------------------------|----------------------------------------------------------------------------------------------------|
| Thanks. She'll certainly need na<br>your management. We'd certain<br>help symptomatically and conti<br>short course of oral steroids 5-1<br>effectiveness. Hopefully she's n<br>stop! With these measures by th | endoscopy and we'd probably arrange a C<br>ly want to see her as unilateral polyps need<br>use steroid ( we use fluticasone) drops and<br>Od) is often helpful. It may be worth a 12w<br>ot using long term decongestants which ca<br>he time she sees us she may be better! | T sinuses but you may not be able to reques<br>d biopsy so please refer. Meanwhile try regu<br>make sure correct technique so they reach<br>veeks course of clarithromycin as there is go<br>n make the situation worse. And of course i | t that and it won't alter<br>lar saline douches which<br>the upper passage. A<br>od evidence of<br>f she smokes she must |
| Request further info                                                                                                    | Accept and Complete                                                                                                    | G                                                                                                    | PDF                                                                                                    |

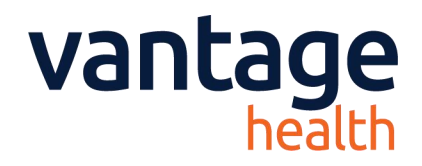

#### 4. Importing a Response to System One

- a) Once you have received your response and do not wish to query it further, you may choose to save a copy of the referral to your S1 system. To do so use the PDF option from the advice screen.
- b) Click 'PDF' to download a PDF copy you can then import to EMIS

| Advice                                                                                                    | <b>Rego Tester</b> (21-Apr-2020)<br>ENT (Northwick Park Hospital)                                                                                                    |
|----------------------------------------------------------------------------------------------------|----------------------------------------------------------------------------------------------------|
| Thanks. She'll certainly need nasendoscopy and we'd probably arrange a CT sinuses but<br>your management. We'd certainly want to see her as unilateral polyps need biopsy so p<br>help symptomatically and continue steroid ( we use fluticasone) drops and make sure co<br>short course of oral steroids 5-10d) is often helpful. It may be worth a 12weeks course<br>effectiveness. Hopefully she's not using long term decongestants which can make the s<br>stop! With these measures by the time she sees us she may be better! | you may not be able to request that and it won't alter<br>lease refer. Meanwhile try regular saline douches which<br>orrect technique so they reach the upper passage. A<br>of clarithromycin as there is good evidence of<br>ituation worse. And of course if she smokes she must |
| Request further info Accept and Complete                                                                                                    | PDF                                                                                                    |

## 5. Support

Rego has support options built into the system, therefore the easiest way to access the support desk is once you have started to send a referral, or have accessed an advice response.

On the Right hand side of all Rego screens is a 'Live Chat' button (a). Using this option will open a chat window with an available member of the team, and if there are no available members it will direct you to a webpage to leave a message (b). The team will then get back to you when they are able to.

| Leave Message                                                                                                    |
|----------------------------------------------------------------------------------------------------|
| PLEASE NOTE: If you have received this link in error and need to refer an urgent care referral into the South East, please <u>click here</u> to login to Rego to start your referral. Existing users of RegorbeRG do NOT need to sign up to use the Urgent Care pathway. Simply access as usual to the system. Thank you. Leve a message and we will come back to you shortly Please provide as many details as possible along with your contact information. Name Email Phone Practice Name |
| Add file or screenshot                                                                                                    |
| Question                                                                                                    |
| Leave Message                                                                                                    |